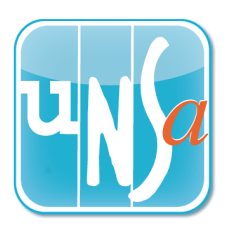

## Election professionnelles 2018

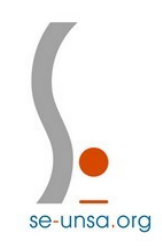

Etape 2 : Le vote

Se connecter à l'adresse ci-dessous :

https://elections2018.education.gouv.fr/portail/identification.htm

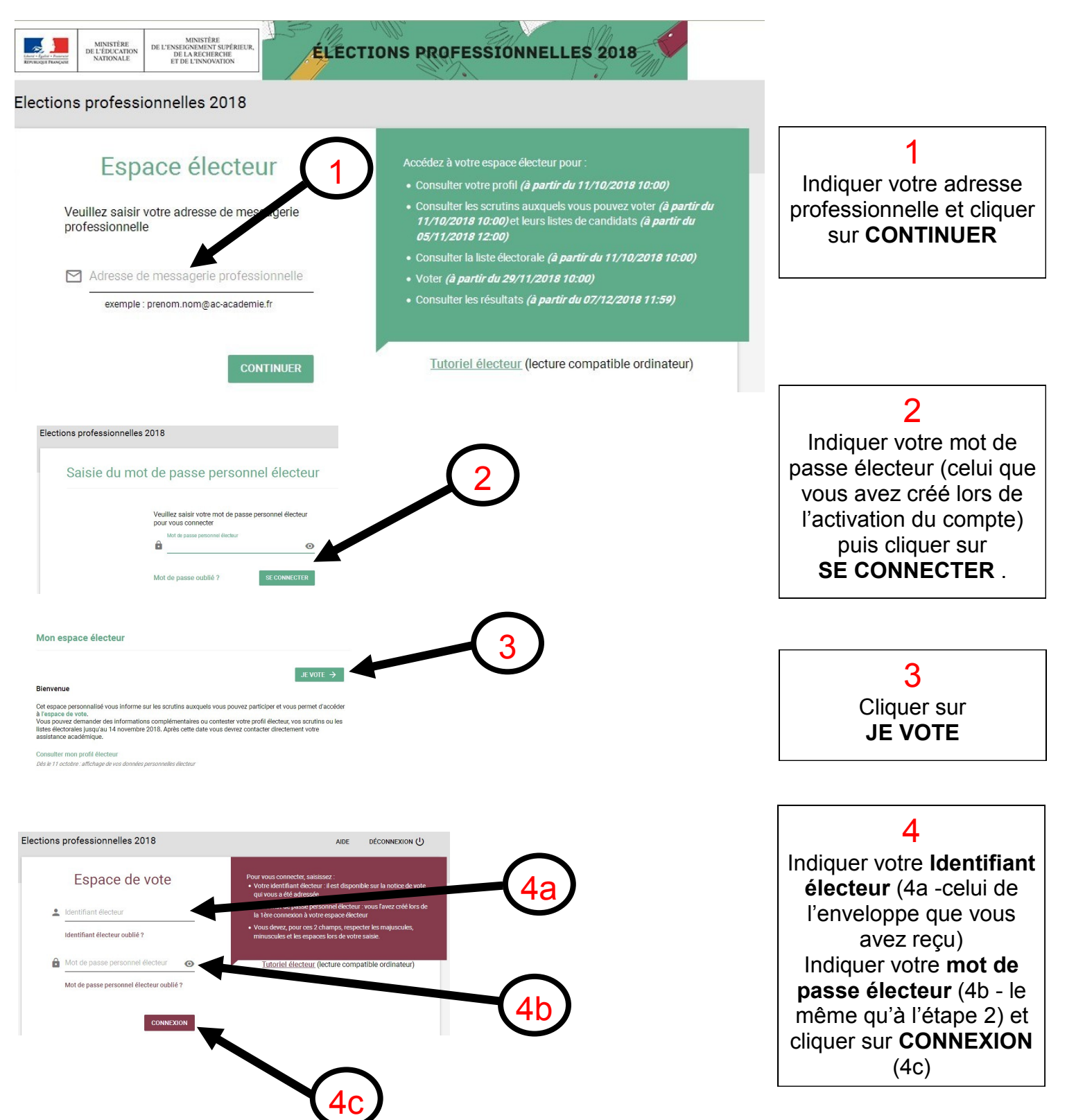

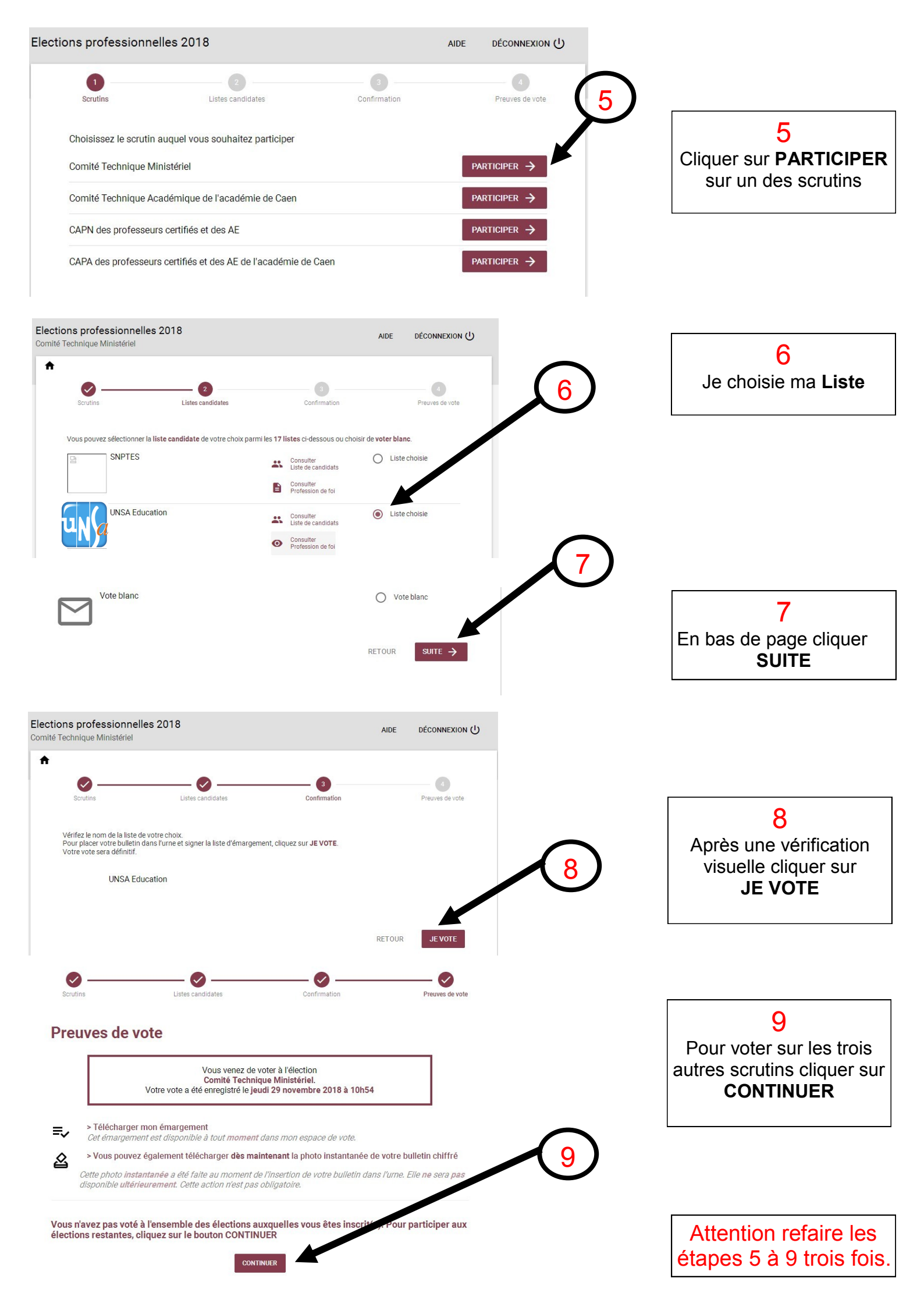